111

# How to determine if your HVD is on VMware Horizon

On the Virtual Workspace Services Portal landing page, if your HVD is on VMware Horizon, it will be listed under the **Horizon** section and below the machine name you will see a label that indicates **VMware View Desktop** 

| ANKOFAMERIC                  |                               |                |                                                      |                               |
|------------------------------|-------------------------------|----------------|------------------------------------------------------|-------------------------------|
| Christ 10/D                  |                               |                |                                                      | C Find Resource               |
| vfrv_                        |                               |                |                                                      |                               |
| Citrix APP                   |                               |                |                                                      |                               |
| AppConnect_Published Desktop | Notepad RETAIL_PROD 65 Webtop | AppConnect_LAS | Published Desktop 2016<br>Standard Published Desktop | Word 2013 WSS_PROD 715 Webtop |
| Citrix Legacy                |                               |                |                                                      |                               |
| vkrd                         |                               |                |                                                      |                               |
| VMware View Desktop          |                               |                |                                                      |                               |

### How to connect to your VMware Horizon HVD from a bank-owned Windows device

#### 🚺 📮 VMware Horizon Client

- If you use a bank-owned device to connect, the Horizon Client software should already be installed. To request VMware Horizon Client software install for a bank-owned endpoint device <u>click here</u>. If you currently use a bank-managed Chromebook to access your HVD, your Chromebook will already be provisioned with Horizon Client. For more information about Horizon on Chromebook, click here.
- Note If you connect to your HVD from a non-bank-owned device, you will need to install VMware Horizon Client on that non-bank-owned device. For step-by-step instructions click here.
- 2 Logon to a portal With your bank-owned device connected to the bank network, logon to a Virtual Workspace Services portal by typing one of the portal web addresses into the browser bar on your endpoint device

Choose a portal to logon, you can connect via the global link (left) OR via one of the direct regional links (right)

| Note – the global portal<br>page provides additional<br>instructions and guides,<br>but you will still have to<br>click one of the regional<br>connect buttons to<br>proceed to a regional<br>logon page. | COLLINGUIRNELINGUIRNE                                                                                                    |             | CARLED LUI<br>CARLED LUI<br>CARLED | VID - NEUTOVAL PORTA<br>PAMERICA ** A A A B B B B B B B B B B B B B B B B                                                                                                    | MRS <u>https://portal-us.bankofamerica.com</u><br>PAC <u>https://portal-asia.bankofamerica.com</u><br>MEA <u>https://portal-emea.bankofamerica.com</u><br>Note – you may connect directly to your regional<br>portal logon page using the above URLs. When<br>connecting remotely, you must provide your<br>temporary Security Code on this page to proceed. |
|----------------------------------------------------------------------------------------------------|----------------------------------------------------------------------------------------------------|-------------|----------------------------------------------------------------------------------------------------|----------------------------------------------------------------------------------------------------|----------------------------------------------------------------------------------------------------|
| Click on your HVD under the Horizon<br>section to connect                                                                                                    | Virtual Workspace Services Portal                                                                                                    | 7           |                                                                                                    | The second second secon |                                                                                                    |
| _                                                                                                    | Constant and a constant and a c | ancese (14) | Reduced Tracking 2011<br>Trackets Industrial Standard                                                                                                    | and Sci 107 Mill ( Investig                                                                                                    |                                                                                                    |

How to connect to your VMware Horizon HVD from a bank-owned Windows device (continued)

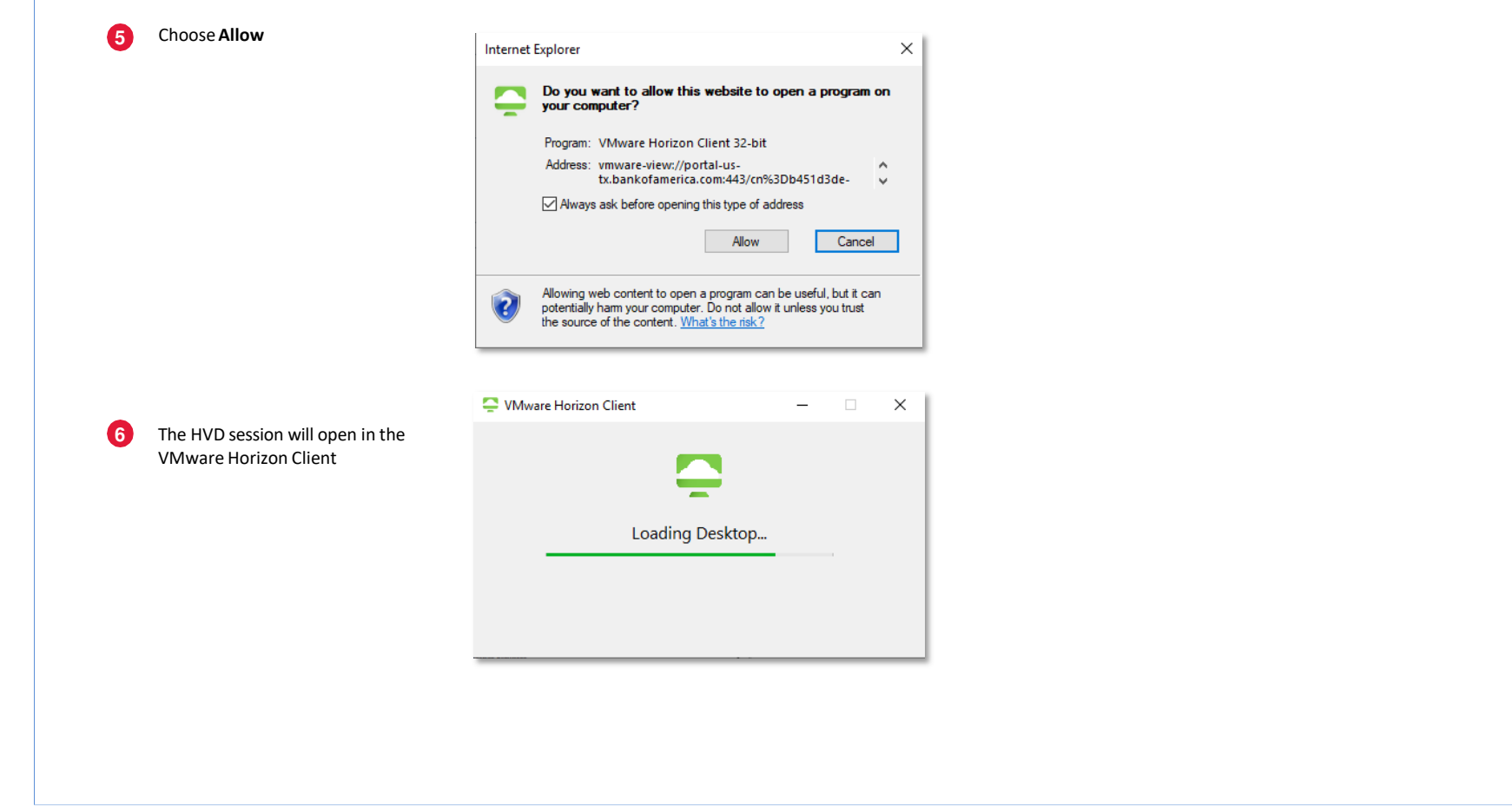

How to connect to your VMware Horizon HVD from a bank-owned Windows device (continued)

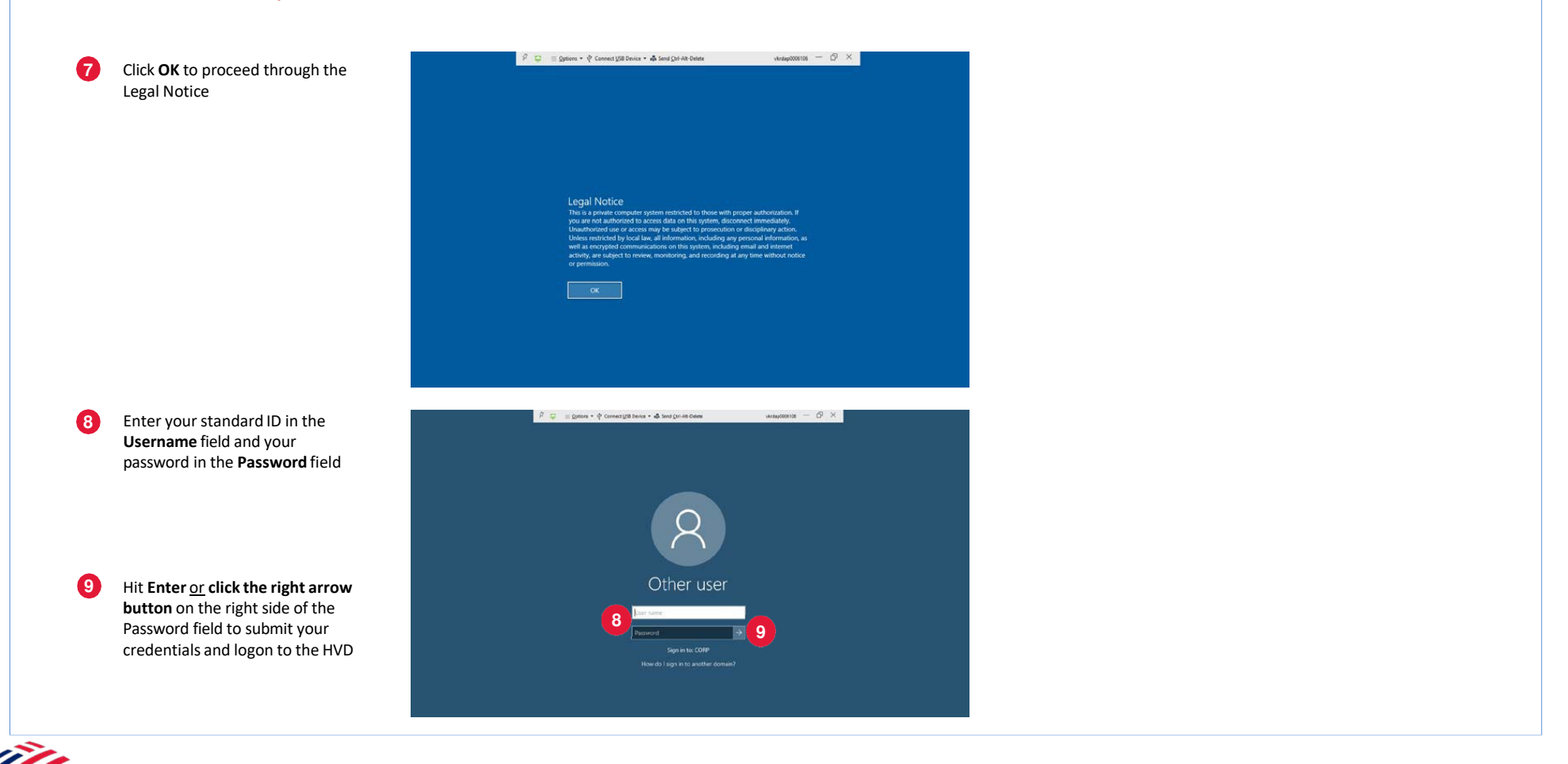

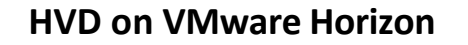

#### How to connect to your VMware Horizon HVD from a bank-owned Chromebook 1 Wait for the Horizon Client icon to appear **3** US Teammates click on **CORP Portal-US** to log in ASIA Teammates click on ASIA Portal-ASIA to log in EMEA Teammates click on EMEA Portal-EMEA to log in Note - you must wait for the Horizon Client icon to appear on your Chromebook before you connect to your HVD. This can take 3-5 minutes to appear. BANK OF AMERICA 🥙 Virtual Services Portal Welcome, please select the correct region below to access your virtual workspace EMEA nder: It is the individual's responsibility to adhere to Bank of America's policies and to ensure that the operating system and the remote access app running on the device re from official sources and the device is kept up to date with the latest security patching. Before calling Support please reference the Connection Guides listed below Horizon Client Icon User guides Helpful Links Nevice updates Generate Security Code Download Webex Meeting Optimic (Windows Personal Devices Only) Activate/Test Security Device Download VMware Horizon Client (Personal/Vendor Devices Only) Open the Google Chrome browser 2 load Citrix WorkSpace Apo (Citrix) Update Guide for Apple iPar vare (Citrix) Configure Audio and Video Mac OS Update After the Horizon Icon appears, open the Google browser

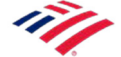

# How to connect to your VMware Horizon HVD from a bank-owned Chromebook (continued)

| BA                                                           | NK OF AMERICA                                                                                                    |
|--------------------------------------------------------------|----------------------------------------------------------------------------------------------------|
| Bank of America I                                            | Portal                                                                                                    |
| kundard 10                                                   |                                                                                                    |
| 1                                                            |                                                                                                    |
| Domain Password                                              |                                                                                                    |
| Security Code:                                               |                                                                                                    |
| Domain                                                       |                                                                                                    |
| CORP                                                         | •                                                                                                    |
| Sign On                                                      |                                                                                                    |
| Security Code Help<br>A Security Code is required<br>portal. | f for each login, if you do not have a Security Device go to Safepans                                                                       |
| For SMS/Email Security Co.                                   | de Generate Security Code                                                                                                    |
| A Security Code is ONLY va                                   | alid for 5 minutes and can ONLY be used once.                                                                                               |
| Important Notice                                             |                                                                                                    |
| If you are unable to connect<br>VMware Horizon Client befo   | ct from your personal or vendor computer, update Citrix Receiver and<br>fore contacting support.                                            |
| Legal Notice                                                 |                                                                                                    |
| This is a private computer s                                 | system restricted to these with proper authorization. If you are not<br>on this system, disconnect immediately. Unauthorized user or access |

| ank of America  | Portal |  |  |  |
|-----------------|--------|--|--|--|
| tandard ID:     |        |  |  |  |
|                 |        |  |  |  |
| omain Password: |        |  |  |  |
|                 |        |  |  |  |
| omain:          |        |  |  |  |
| CORP            | ~      |  |  |  |
|                 |        |  |  |  |
| Sign On         |        |  |  |  |

Inis is a private computer system restricted to those with proper authorization. If you are not authorized to access data on this system, disconnect immediately. Unauthorized user or access may be subject to prosecution or disciplinary action. Unless restricted by local law, all information, including any personal information, as well as encrypted communications on this system, including email and internet activity, are subject to review, monitoring, and recording at any time without notice or permission.

# How to connect to your VMware Horizon HVD from a bank-owned Chromebook (continued)

| 6 Go back to the main login screen by closing the browser tab and enter the OTP token # in the highlighted box and click <b>SIGN ON</b> |
|----------------------------------------------------------------------------------------------------|
| BANK OF AMERICA                                                                                                    |
| Preferences<br>Select a Security Code Delivery Method                                                                                   |
| Send to i**********3@gmail.com<br>Send to ******5306                                                                                    |
|                                                                                                    |
|                                                                                                    |

## How to connect to your VMware Horizon HVD from a bank-owned Chromebook (continued)

#### 7 Your Virtual (HVD) will be displayed on one screen.

After clicking on your computer the website may pop-up asking if you want to open with Horizon. Click 'Open'

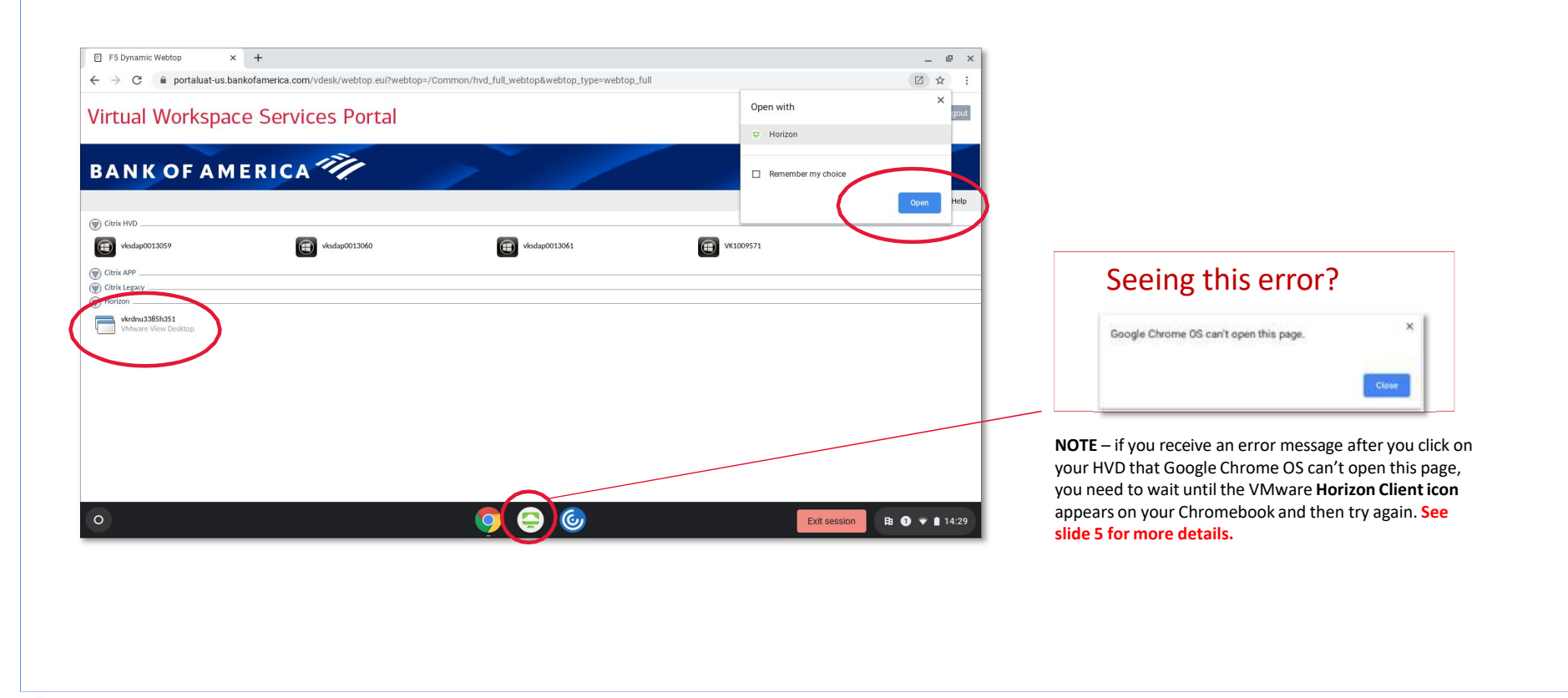

Bank of America Confidential - Internal Use Only 2 October 2020

## How to connect to your VMware Horizon HVD from a bank-owned Chromebook (continued)

Once you have successfully logged into the HVD session, the left of the screen will have a menu pull-out bar for preferences and disconnecting. **Note**: First time set up depending on connection type Wi-Fi or LAN line your wait time could range from 2-10 minutes

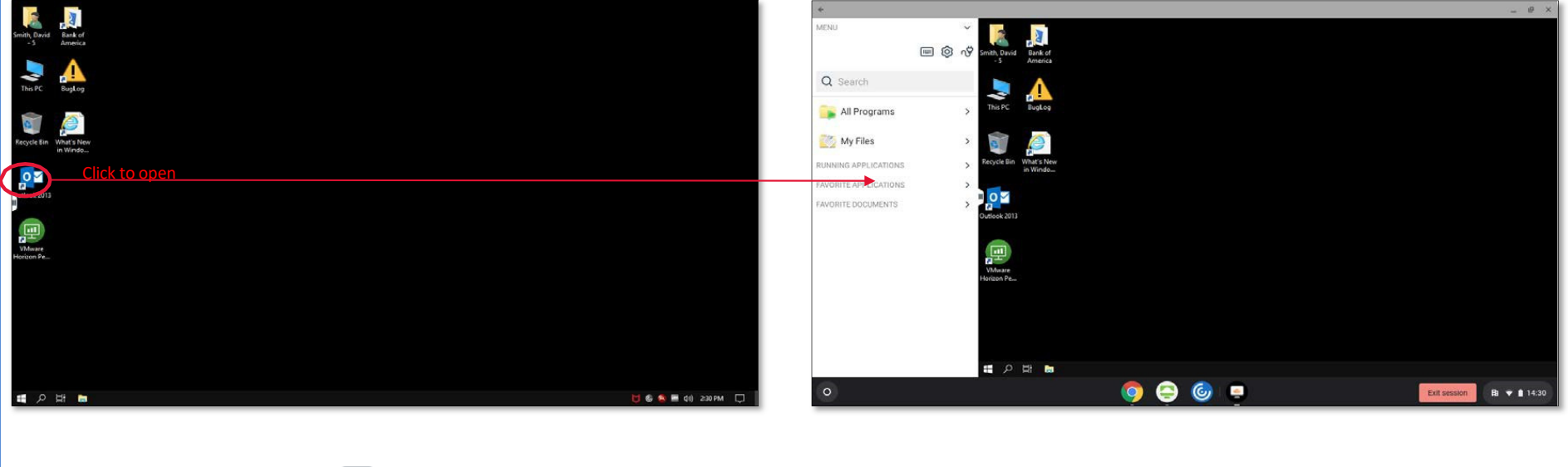

Use the 'Keyboard' item to access keyboard shortcuts on-screen

Use the 'Power cord' item to disconnect from your HVD

Once connected, if using a temporary password you should change this using Ctrl+Alt+Del as soon as possible.

Bank of America Confidential - Internal Use Only 2 October 2020

How to connect to your VMware Horizon HVD from a personal, non-bank-owned device

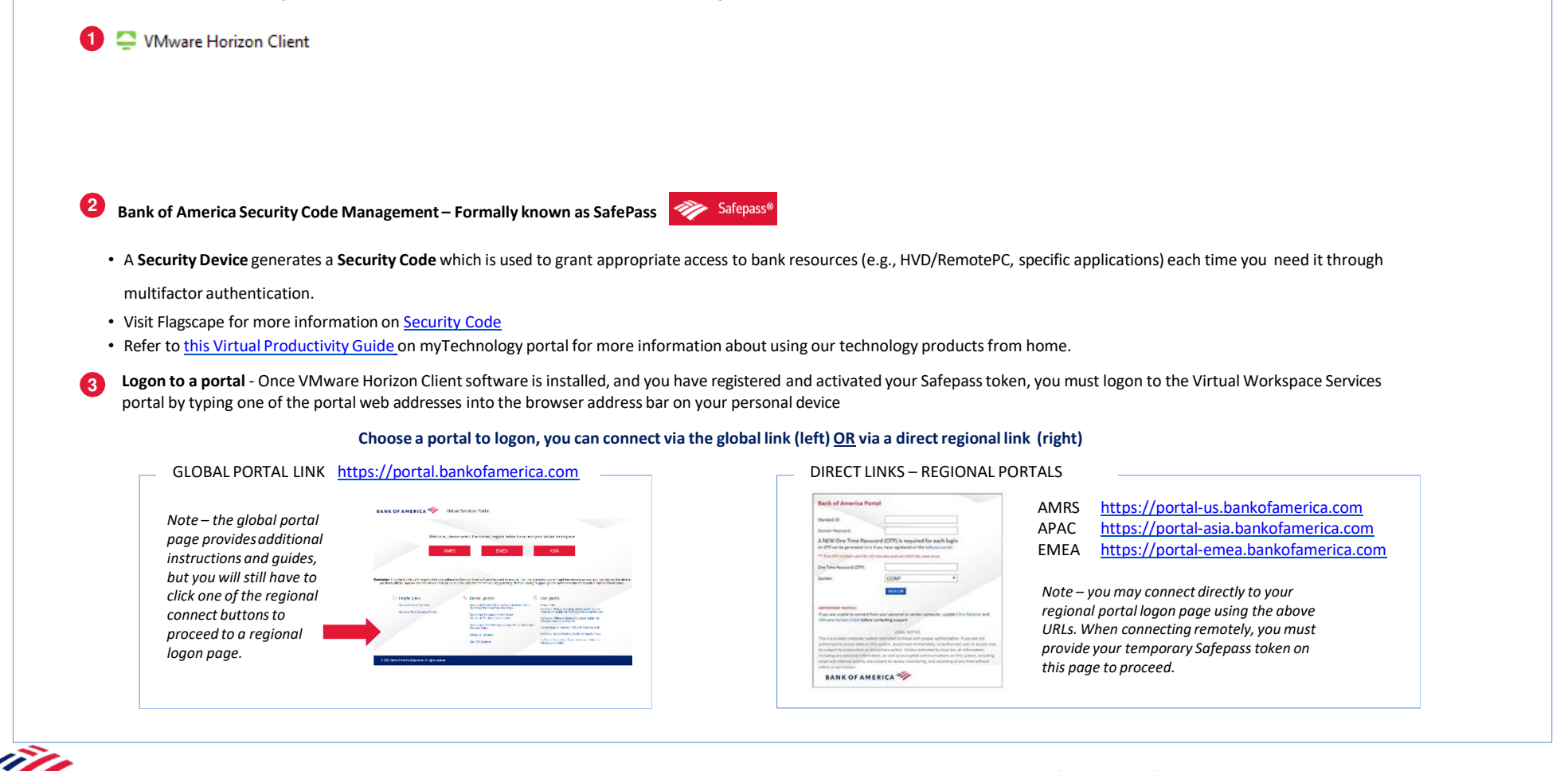

How to connect to your VMware Horizon HVD from a personal, non-bank-owned device (continued)

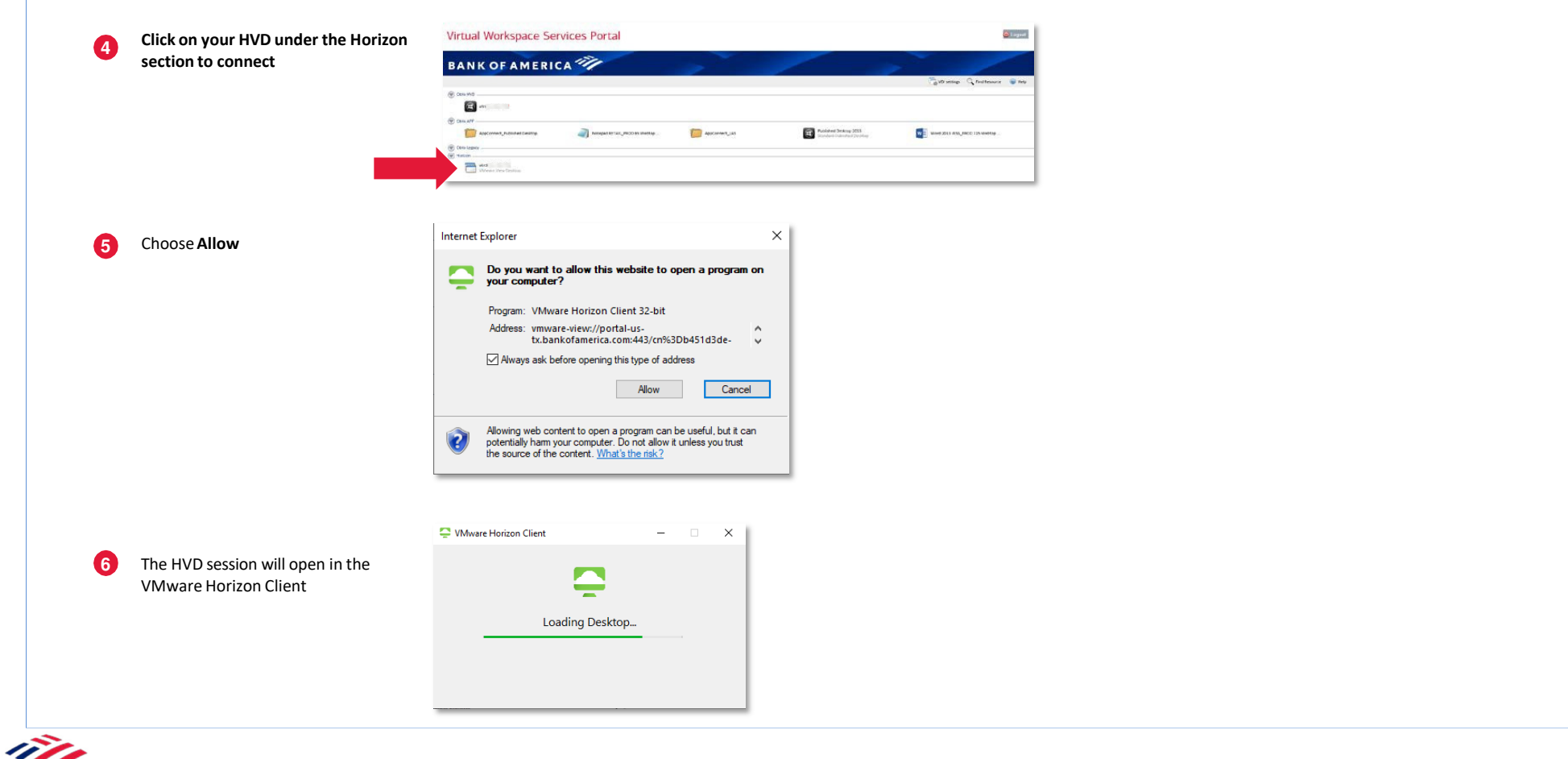

How to connect to your VMware Horizon HVD from a personal, non-bank-owned device (continued)

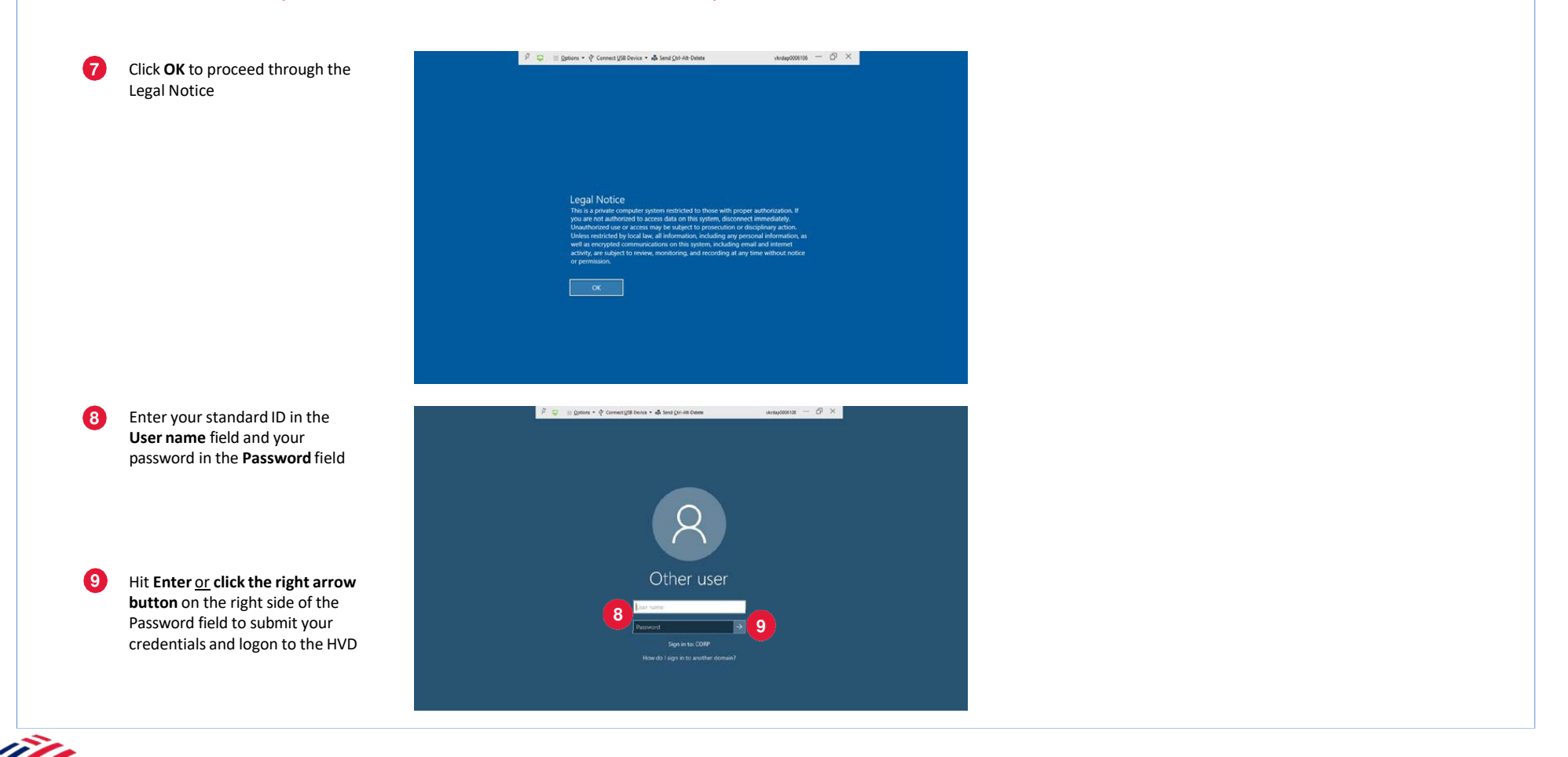

### VMware Horizon Client Connection Viewer Window

After you provide your credentials and logon, your HVD will open in a VMware Horizon Client viewer window. There is a VMware Horizon Client ribbon menu at top edge of the HVD, and system tray icon on your endpoint device.

VMware Horizon Client ribbon menu (hold mouse at top edge of screen in HVD window to access)

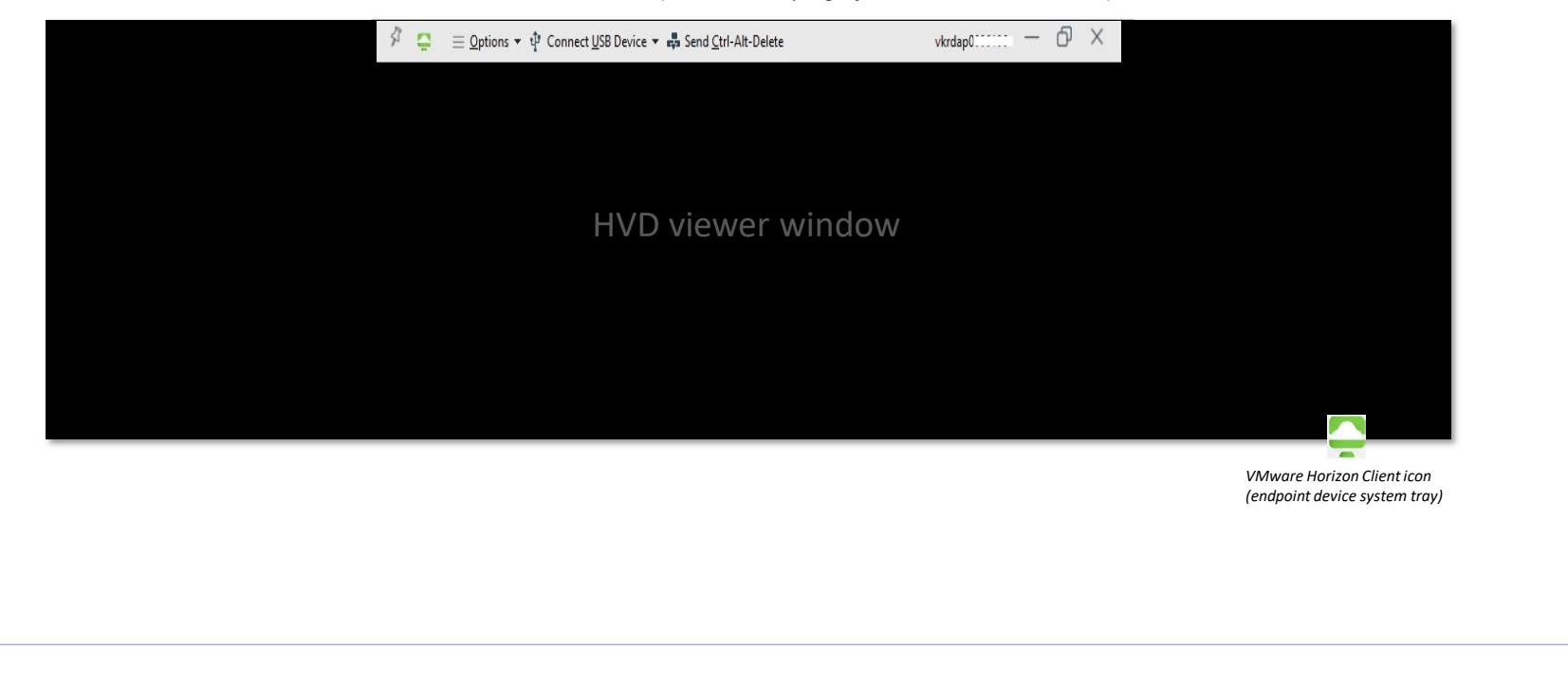

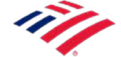

# How to configure monitor settings with VMware Horizon Client

#### Windows 10 endpoint device

- 1. Right-click on the VMware Horizon View icon in the system tray at the bottom right of the endpoint device's desktop window
- 2. Click on Settings
- 3. In the VMware Horizon Client settings window, click on the HVD **host name** in the left pane
- 4. Select the preferred display configuration by clicking the monitor icons in the bottom of the right pane, the monitors selected will show a check mark in the top right and turn green to indicate that the HVD will display on those monitors
- 5. Click **OK** to close the settings window

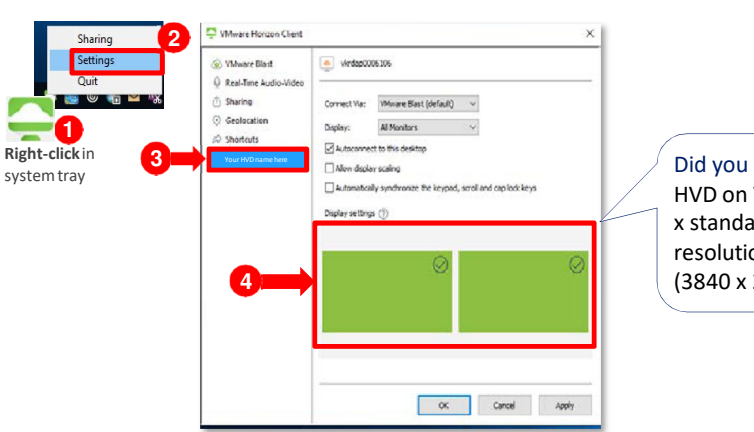

#### Did you know?

HVD on VMware Horizon supports up to 4 x standard monitors (up to 1920 x 1200 resolution), or up to 3 x 4k monitors (3840 x 2160 resolution).

#### Mac OS endpoint device

- 1. From the VMware Horizon Client menu at the top of the Mac OS screen, select Connection and then Settings...
- 2. Verify the HVD is selected in the left-hand pane
- 3. Click on **Display** in the right pane
- Choose the preferred display configuration in the Full Screen 4. drop down field.
- 5. Close the Settings window to save the display settings and exit
- 6. From the VMware Horizon Client on the Mac OS endpoint device, select **Window**, then choose **Full Screen Display Mode** and check All Displays
- 7. In the VMware Horizon Client viewer Window, click on the green maximize button at the top left to expand the HVD to multiple displays

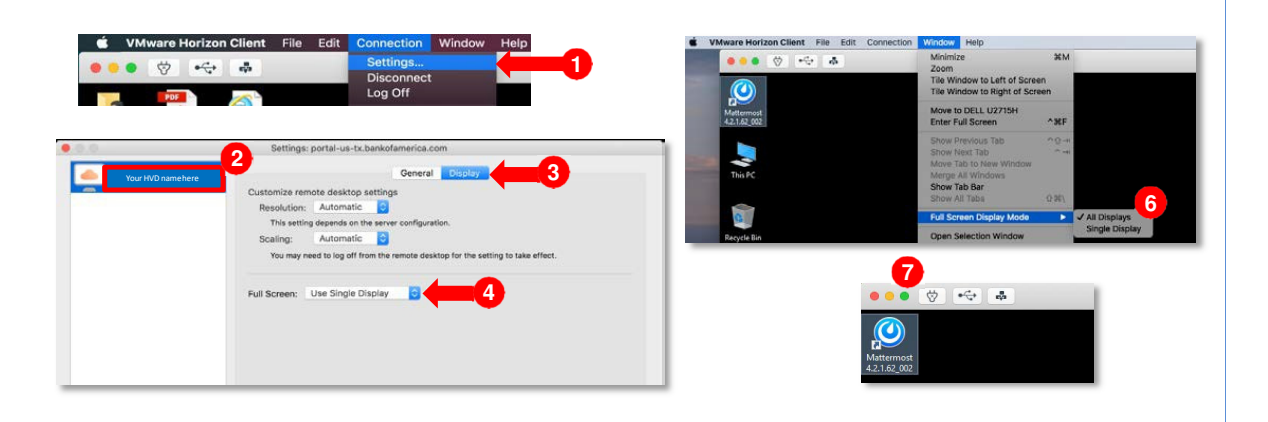

#### **HVD VMware Horizon Client User Experience**

### How to configure USB settings with VMware Horizon Client on Mac OS

USB redirection on Mac OS endpoint devices may not be enabled by default in Horizon Client. If USB is not enabled on Mac OS:

- 1. Open the VMware Horizon Client from Finder / Applications
- 2. On the VMware Horizon Client menu, click **Connection** then **USB** and then **Start remote USB services**
- 3. Choose Continue

11/

4. Choose the preferred behavior for USB connections

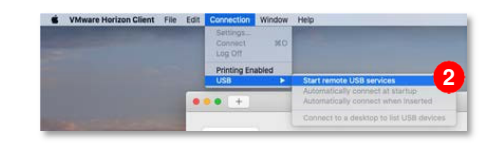

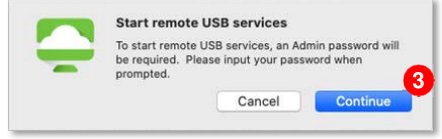

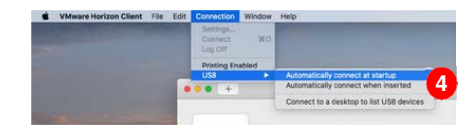

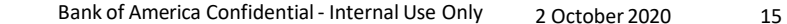